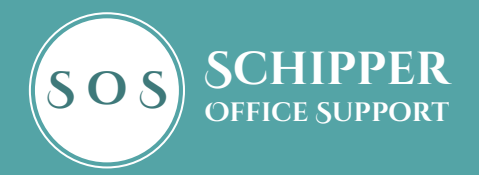

# HOW TO START WITH

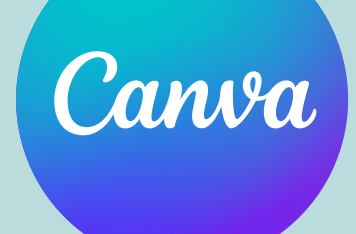

# **BEGINNERS GUIDE**

# Welkom

Wat leuk dat je deze handleiding hebt gedownload!

Ik werk zelf heel graag met Canva en toen ik net startte was het soms lastig om uit te vinden hoe sommige dingen werkten.

Er zijn heel veel filmpjes te vinden maar soms wil je gewoon een naslagwerkje om even snel te kijken, hoe zat het ook alweer?

Ik heb geprobeerd om, in een notendop, de meest gebruikte features van Canva uit te leggen in deze gids.

Hopelijk heb je er wat aan en laat me vooral weten wat je ervan vindt!

Veel plezier met Canva!

Liefs, Claudia

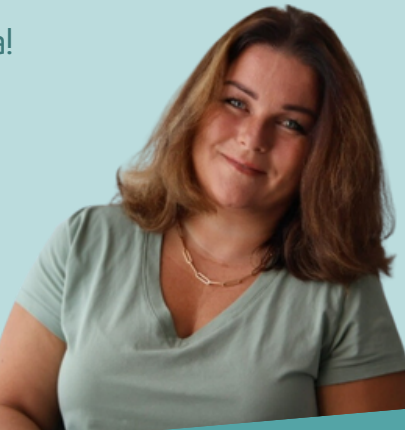

### Inhoudsopgave

- 1. Beginnen
- 2. Elementen + Uploads
- 3. Apps
- 4. Template delen
- 5. Template downloaden
- 6. Handige tips

### 1.Beginnen

Je begint in Canva altijd met een ontwerp. Dit kan een reel of post voor social media zijn, maar ook een flyer of ebook. Daarnaast kun je ook een aangepast ontwerp maken, dan bepaal je zelf de afmetingen.

Klik op de homepage op de knop

+ Een ontwerp maken

In de zoekbalk kun je het soort ontwerp invullen die je wilt maken. Canva komt dan met voorbeelden waar je uit kan kiezen. Je kan dan vervolgens ook kiezen uit een leeg ontwerp of een bestaand sjabloon. Een bestaand sjabloon kun je naar wens helemaal aanpassen.

# 2. Elementen

In de linkerbalk vind je het kopje Als je hierop klikt zie je allerlei dingen die toe kan voegen aan je ontwerp zoals vormen, lijsten, kaders maar ook foto's en illustraties. Door op een element te klikken komt het in je ontwerp.

Je kan hier ook weer zoeken op trefwoorden in de zoekbalk. Hieronder volgt een korte uitleg van de elementen. **Let op: elementen waar een kroontje bij staat kan je alleen gebruiken in de betaalde versie van Canva.** 

#### Vormen

Het woord zegt het al, hier vind je alle soorten vormen. Deze vormen kan je aanpassen in grootte, in kleur, voorzien van een kader enzovoort. Dat kan in de werkbalk die je bovenin ziet verschijnen als je op de vorm hebt geklikt. Deze balk komt verderop in de uitleg terug.

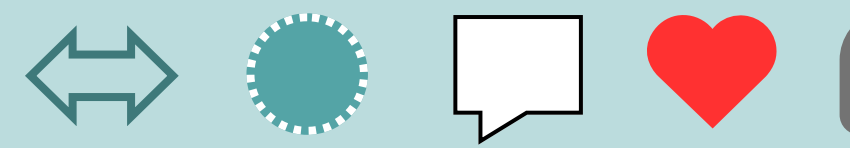

*Een vorm hoeft ook niet precies te passen op je ontwerp. Deze mag met de randen erbuiten vallen als het zo beter uitkomt.* 

#### Illustraties

Je hebt ontzettend veel soorten illustraties. Het meest handige is om de zoekbalk te gebruiken. Als je een zoekwoord hebt ingevuld krijg je voorbeelden van alle soorten elementen. De elementen staan opgesomd onder elkaar. Bij het betreffende element, in dit geval 'illustraties' klik je op 'alles bekijken'. Je ziet dan alle illustraties die te maken hebben met jouw zoekwoord\*.

Bij sommige illustraties kun je de kleur(en) aanpassen. Dit zie je door op de illustratie te klikken\*\*. Verschijnt in de werkbalk bovenin één of meerdere gekleurde rondjes? Dan kan je de kleur(en) aanpassen.

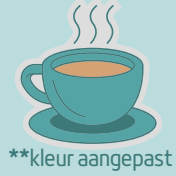

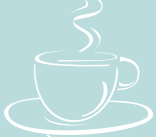

\*kleur aangepast

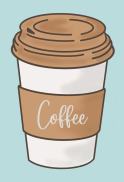

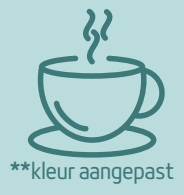

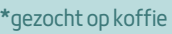

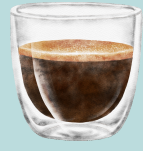

#### Lijsten

Lijsten is een handige tool om je foto's in een bepaalde vorm te gieten. Je kan in de zoekbalk zoeken naar lijst, maar 'Lijsten' staat ook direct onder de zoekbalk genoemd.

Als je een lijst hebt gekozen klik je daarop en dan komt de lijst in je ontwerp. Je kunt de grootte aanpassen en ook voor de lijst geldt, deze hoeft niet binnen de kaders van je ontwerp te passen, dit mag er overheen vallen.

Om een foto in een lijst te zetten kan je kiezen voor een foto van Canva of van een eigen foto bij uploads. Je sleept de foto als het ware over de lijst en Canva zal de foto automatisch in de lijst plaatsen. *Je kan daarna zelf de grootte en uitlijning* van de foto nog aanpassen door te dubbelklikken op de foto de hoeken of de foto zelf te verslepen.

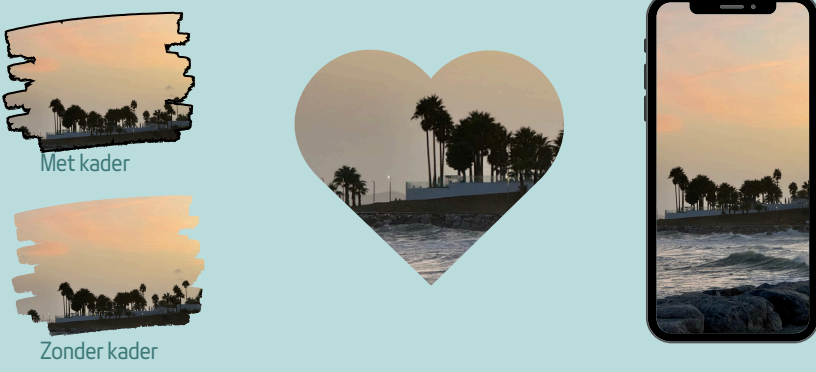

Wil je de foto verwijderen? Dubbelklik op de foto en delete.

#### Uploads

Bij uploads kun je eigen materiaal uploaden. Denk hierbij aan logo's, foto's, filmpjes.

Als je naar het kopje uploads gaat links in de menubalk kun je kiezen om bestanden te uploaden van je eigen computer. Wil je één van je uploads toevoegen aan je ontwerp? Klik erop en het verschijnt direct in je ontwerp.

#### Kaders

Wat ook een veelgebruikte optie is, is kaders. Deze heeft geen eigen 'kopje' maar je komt er door het woord 'kaders' in te vullen in de zoekbalk. Vervolgens verschijnen er bij diverse elementen voorbeelden. Bijvoorbeeld bij illustraties, foto's en lijsten. *Bij lijsten kun je zelf bepalen of je er een kader omheen wilt, de dikte en de kleur.* 

#### Tekst

Het kopje tekst spreekt voor zich. Hier kun je een tekstveld toevoegen en in de balk bovenin het lettertype, de grootte, kleur enz. aanpassen. Canva geeft ook opties van combinatie lettertypes die bij elkaar passen.

#### Werkbalk

De werkbalk verschijnt als je een element of tekst aan het maken bent. Met de werkbalk kun je van alles aanpassen. Het ligt aan het element wat je hebt aangeklikt hoe de werkbalk eruit ziet en wat je ermee kunt aanpassen. Hieronder een voorbeeld van de werkbalk met de mogelijkheden uitgelegd.

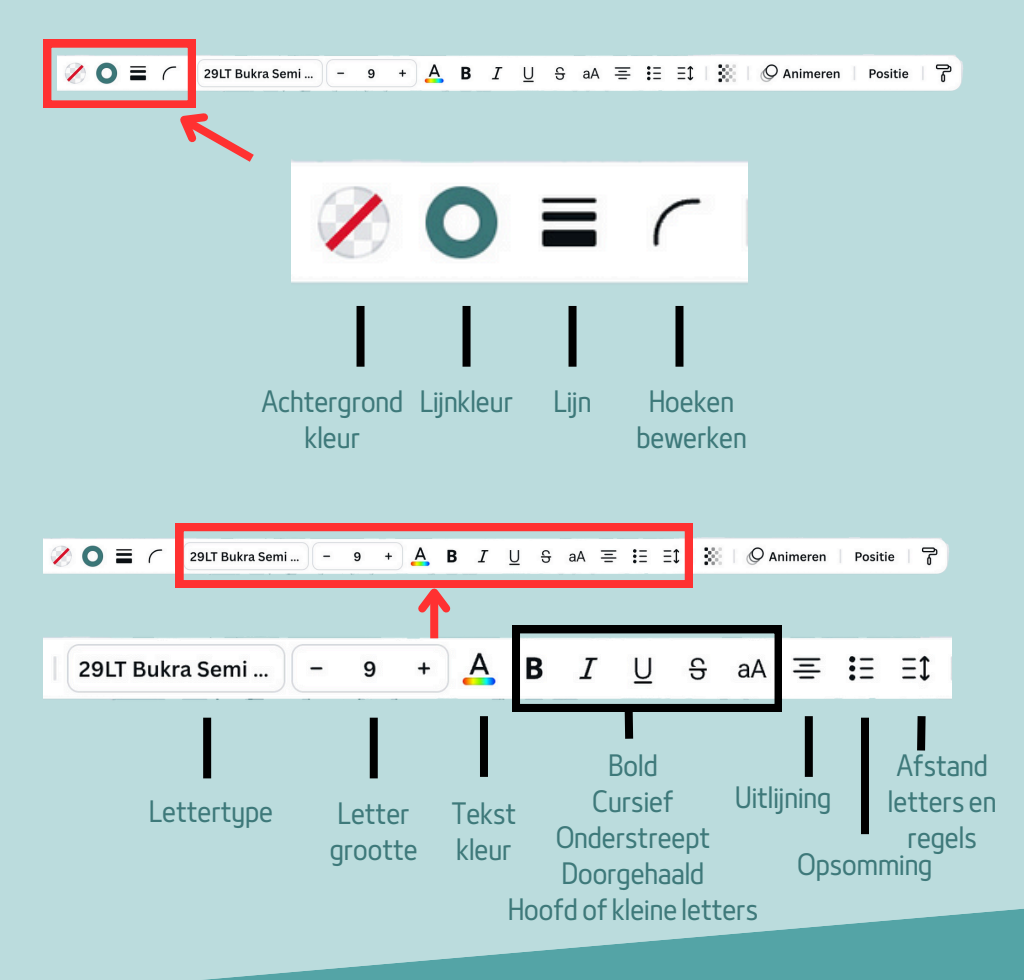

WWW.SCHIPPEROFFICESUPPORT.NL.

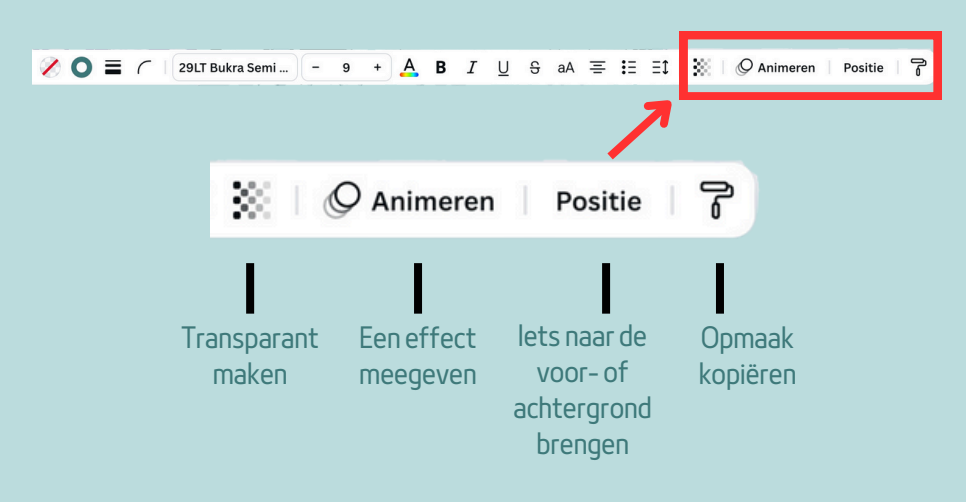

Er zijn nog meer mogelijkheden bijvoorbeeld 'effecten', dan kun je nog een schaduw aan de tekst toevoegen.

# 3. Apps

In de linkerbalk vind je ook het kopje Apps Als je hierop klikt zie je vind je diverse apps die je kunt gebruiken. De zoekfunctie is ook weer heel handig. Bij de betaalde versie van Canva kun je achtergronden verwijderen van foto's. Dat is een feature die je best veel nodig zou kunnen hebben. Als je zoekt op 'remove' krijg je verschillende apps die je daarvoor kunt gebruiken. Let wel op: bij sommige apps kun je maar een bepaald aantal foto's bewerken.

80

De app Reshape kun je gebruiken als je een afbeelding in perspectief wil zetten, bijvoorbeeld een reclamebord wat schuin staat.

De app Tracer laat je dingen overtrekken, leuk om eens mee te spelen.

De app TypeCutOut laat je letters uitsnijden zodat je die een leuke achtergrond kan geven.

En zo is er nog veel meer, ook op Al gebaseerde apps.

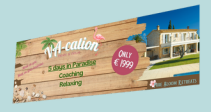

Reshape

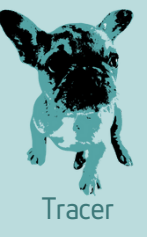

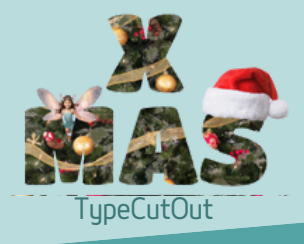

# 4. Template delen

Rechts bovenin vind je de button 'delen' 🚹 🖻 Delen

Als je daarop klikt zie je een aantal opties waaronder 'alles laten zien'. Klik daarop en er komen nog meer opties tevoorschijn. De optie waarmee je de template kan delen zodat iemand anders 'm kan bewerken zonder in jouw bestanden te komen is: Koppeling naar sjabloon Als je deze gebruikt om naar iemand te sturen kunnen zij 'm in hun eigen Canva account bewerken.

## 5. Template downloaden

Rechts bovenin vind je de button 'delen'

Als je daarop klikt zie je een aantal opties waaronder links onderin 'downloaden'. Klik daarop en kunt vervolgens kiezen hoe je iets wilt downloaden, bijvoorbeeld pdf, png enz. Je kun de grootte aangeven en eventueel nog bepaalde pagina's selecteren. Klik vervolgens op downloaden, Canva vraagt dan waar je het ontwerp op wilt slaan en dan ben je klaar!

# 6. Handige tips

- Heb je de goede layout te pakken en wil je die doortrekken op de volgende pagina? Kopieer de pagina met het plusje rechtsboven de betreffende pagina!
- Heb je elementen op de juiste plek gezet en wil je niet meer dat deze verplaatsen (al dan niet per ongeluk)? Zet ze vast door op het slotje te klikken wat boven het element verschijnt als je erop staat.
- Springt een element steeds naar een bepaalde lijn? Of wil je een foto over een andere foto in een lijst plaatsen maar verschijnt die foto dan in de lijst? Gebruik de Control toets terwijl je aan het slepen bent. Dan heb je daar geen last van.
- Heb je verschillende elementen/tekst bij elkaar en wil je die bij elkaar houden maar eventueel wel als groep verschuiven of van formaat wijzigen? Ga op één van de elementen staan en selecteer dan alles, er verschijnt een kopje 'groeperen'. Als je dit aanklikt kun je het als groep verplaatsen of wijzigen van formaat.

# Afsluitend

Ik hoop dat je wat hebt aan de basisvaardigheden uitgelegd in deze gids. Canva is vooral ook heel veel proberen, je leert het door te doen!

Op Instagram zijn er verschillende accounts die vaak wel tips en handige weetjes laten zien. Leuk om te volgen!

Mis je zaken of heb je vragen, neem dan vooral contact met me op!

Dat kan via:

- www.schipperofficesupport.nl
- (☑) info@schipperofficesupport.nl
- C @schipperofficesupport
- Schipper Office Support